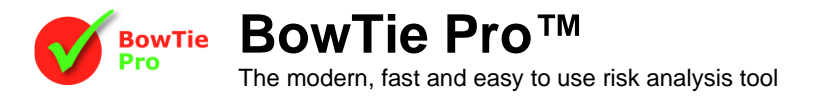

## Threat Causes in BowTie Pro™

Threat Causes are items that could lead to a Threat occuring and the chain of events that could lead to the Hazard Event being released. BowTie Pro<sup>™</sup> allows the user to display these Causes diagrammatic way to the left of the Threat.

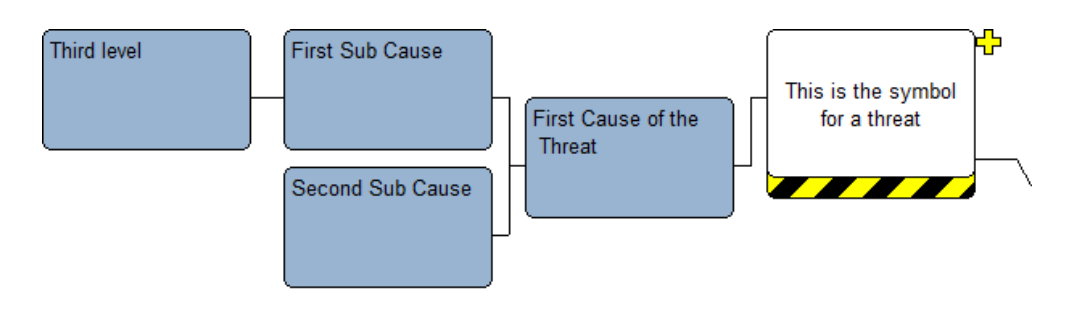

## Displaying Threat Causes

Threat Causes are shown on the diagrams to the left of the Threat. This is displayed by pressing the **button** on the diagram menu bar

## **Entering Threat Causes**

The Threat Causes can be added and edited on the diagram.

- 1. Open up the diagram that you wish to define the Causes.
- 2. Expand the Threat
- 3. Right click on the Threat and select "Add Cause"
- 4. The following screen will open

| Cause Details |             |        |      | ×   |
|---------------|-------------|--------|------|-----|
| Details of    | f the Caus  | e      |      |     |
| Description : | Distraction |        |      |     |
|               | OK          | Cancel | Help | ABC |

- 5. Enter the text for the Cause and press "OK" to save.
- 6. The Cause will now appear on the bowtie.

Each Threat can have an unlimited number of Causes and each Cause can have unlimited sub-Causes however there is a maximum of three levels deep.

To Add a sub Cause right click on the Cause and then select "Add Sub Cause"

To Edit a Cause or Sub-Cause simply double click on the box and the edit screen will be displayed

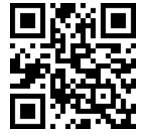

BowTie Pro™ Westhill Business Centre, Arnhall Business Park

Westhill, Aberdeenshire, AB32 6UF, UK

Tel: +44 (0)1224 51 50 94